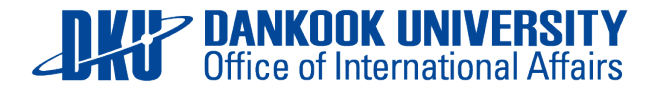

# Guidelines for **Online Application**

Step 1. Create your account and log in to the application platform

visit: <u>http://globalinfo.dankook.ac.kr/</u>
 choose 'ENGLISH'
 click on 'E-mail account login'

| 개학교<br>UNIVERSITY                                                                    | SEARCH Please enter a search term Q                                                                |
|--------------------------------------------------------------------------------------|----------------------------------------------------------------------------------------------------|
|                                                                                      | Dankook University Login Guide 🌗                                                                   |
| [ LOGIN Required to access the Dankook U<br>통합로그 인 Please log out for your security. | Jniversity portal service.                                                                         |
| Student/Staff Number                                                                 | <b>DKU NEWS</b>                                                                                    |
| Password                                                                             | <ul> <li>사회봉사단, 캄보디아·베트남에서 온정 나눠 2024.01.30</li> <li>겨울방학을 맞아 양캠퍼스 사회봉사단이 캄보디아베트남에서</li> </ul>     |
| Save ID ③ Find ID ③ Reset Password                                                   | • 금동 용두 [석주선기념박물관-이달의 유물 2024.01.18<br>석주선기념박물관(관장 이종수)은 1967년 개관(전신 중양박물                          |
| Student number search for<br>freshmen/transfer students                              | • 충청지역 수소 생태계 구축, 지역혁신선도 2024.01.25                                                                |
| Login                                                                                | 수소 연료전지 및 수전해전지 플랫폼 기술 개발 가속화 충청                                                                   |
| 3                                                                                    | • 3D프린팅 세계 1위 기업 스트라타시스와 2024.01.18<br>아시아 최초! 첨단제조융합연구센터 개소<br>국내와 글로벌 시장 잇는 3D프린팅 글로벌 RD 허브로 발전시 |
|                                                                                      | • 누적 발전기금 2억 200만 원 2024.01.15                                                                     |
| Parent Services E-mail account login                                                 | 군군구 중군, 3 엔턴 원 우가 기구                                                                               |

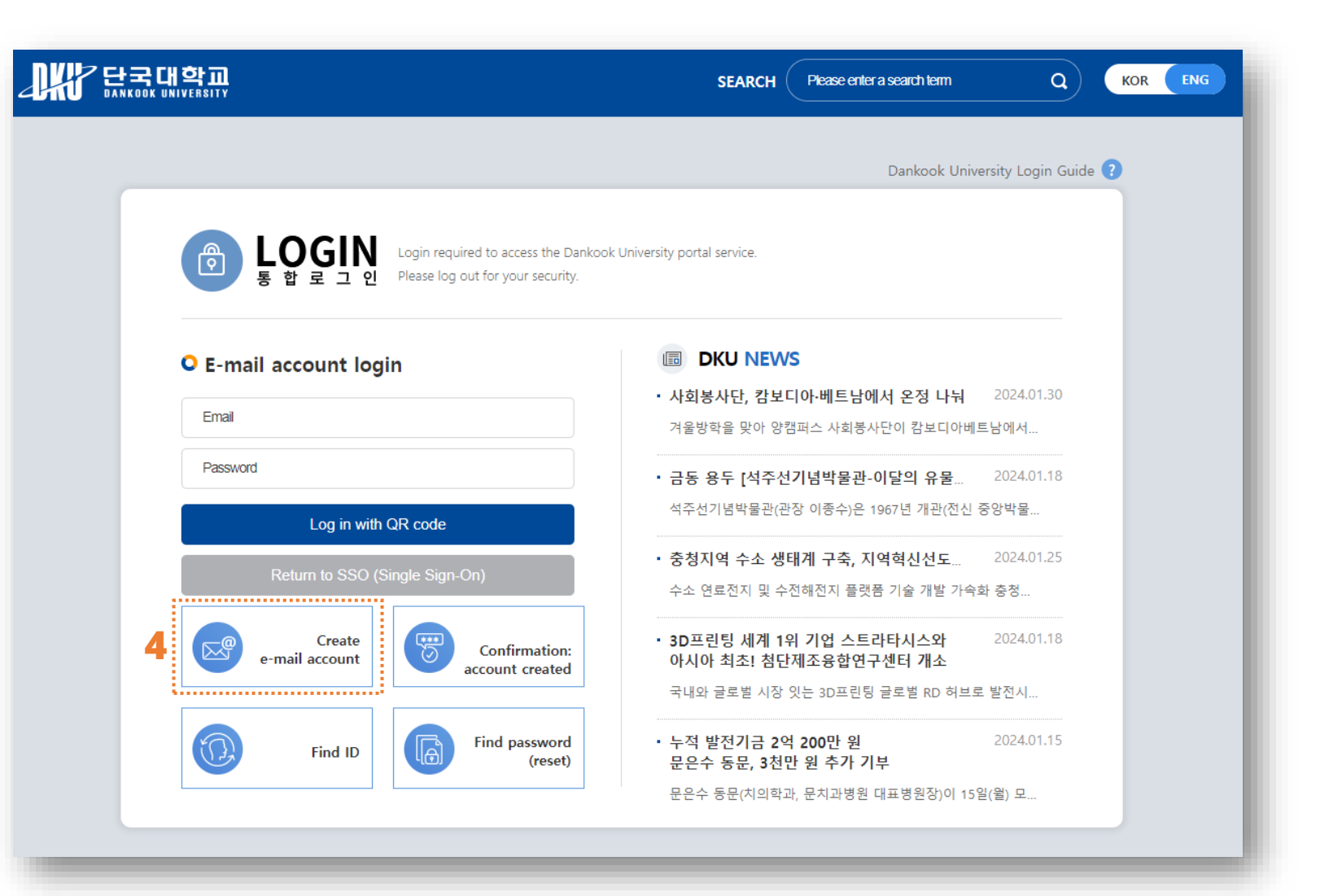

#### ④ Click on 'Create e-mail account' and follow the instructions to create your account.

Important note: please use an email address that you frequently use

(5) After having created your account, enter your account's email and password and click on 'Log in with QR code'.

#### KOR ENG **Q** ) SEARCH Please enter a search term Dankook University Login Guide ? LOGIN 통합로그인 P Login required to access the Dankook University portal service. Please log out for your security. E-mail account login ..... 5 • 사회봉사단, 캄보디아·베트남에서 온정 나눠 2024.01.30 Email 겨울방학을 맞아 양캠퍼스 사회봉사단이 캄보디아베트남에서... Password • 금동 용두 [석주선기념박물관-이달의 유물... 2024.01.18 석주선기념박물관(관장 이종수)은 1967년 개관(전신 중앙박물.. Log in with QR code • 충청지역 수소 생태계 구축, 지역혁신선도... 2024.01.25 수소 연료전지 및 수전해전지 플랫폼 기술 개발 가속화 충청.. • 3D프린팅 세계 1위 기업 스트라타시스와 2024.01.18 Create Confirmation: e-mail account 아시아 최초! 첨단제조융합연구센터 개소 account created 국내와 글로벌 시장 잇는 3D프린팅 글로벌 RD 허브로 발전시... 2024.01.15 • 누적 발전기금 2억 200만 원 Find password Find ID (reset) 문은수 동문, 3천만 원 추가 기부 문은수 동문(치의학과, 문치과병원 대표병원장)이 15일(윌) 모...

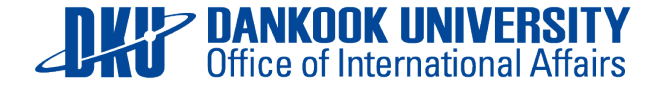

(6) Go to the 'International Programs' menu and click on 'Int'l Summer/Winter School'. You will be redirected to the online application platform.

| 채용       | 평생교육원   | 교육연수원    | International Programs        | 발전기금    |  |
|----------|---------|----------|-------------------------------|---------|--|
| 채용       | 평생교육원   | 교육연수원    | International Programs        | 발전기금    |  |
| 교원채용     | 신상정보 수정 | 연수생 연수동록 | Exchange/Visiting/Dual Degree | 기부내역조회  |  |
| 강사채용     | 수강신청    | 6        | Int'l Summer/Winter School    | 기부영수증출력 |  |
| 특별교원     |         |          | ·                             |         |  |
| 직원채용(대학) |         |          |                               |         |  |
| 직원채용(산단) |         |          |                               |         |  |
|          |         |          |                               |         |  |
|          |         |          |                               |         |  |

## Step 2. Fill out your application

- Fill out <u>all</u> the info in the 'Personal Information' and click on the "save" button on the bottom of the page
- ② Choose the program and courses you wish to apply for. Click on 'apply' on the bottom of the page to submit your application.

Your application is now complete.

| WEB INFORMATION SYSTEM                       | PORTAL . e-Campus          |                                                                                                    |                 |
|----------------------------------------------|----------------------------|----------------------------------------------------------------------------------------------------|-----------------|
| 단국대학교 웹정보시스템                                 | Online Application         |                                                                                                    |                 |
| Online Application                           | Personal Informatic        | ON 🔀 🗷 Infi S                                                                                                    |                 |
| Exchange/Visiting/Dual Degree                | PERSONAL INFORM            | ΜΑΤΙΟΝ                                                                                                    |                 |
| -Personal Information                        |                            | PORTAL, e-Campus,                                                                                                    |                 |
| <ul> <li>Application</li> </ul>              | 단국대학교 웹정보시스템               | Online Application                                                                                                    |                 |
| <ul> <li>-View Application Status</li> </ul> | Online Application         | Application                                                                                                    | 🔀 🖪 Int'i Summe |
| or. <b>2</b> [                               | Int'l Summer/Winter School | Applying Program      SEARCH Click 'SEARCH' after selecting program Academic Course (Check the box) I Morning      # Course No results found for your query. I Afternoon                                                   | Instructor      |
|                                              |                            | #     Course       No results found for your query.                                                                                                    | Instructor      |
|                                              |                            | ✓ Information <ul> <li>Pay for the selected activities at the orientation upon arrival.</li> <li>Dankook ISS Team will review your application and send you confirmation. This can take up to a week Thank you.</li> </ul> | k.              |

Important note: Do not forget to upload a copy of your passport and a digital profile photo to your application

1

## Step 3. Next steps

 We will send you a confirmation email to confirm the receipt of your application within one week. Exch

×-

- ② We will send you the Program Fee Invoice via email once we have processed your application.
  - ▲ For students who are nominated as exchange students, payment procedures can be skipped

(3) Pay the Program Fee

(4) Receive Payment Confirmation and Acceptance Letter via Email

(5) Check your application status on the Online Application portal.

Once you are accepted, please fill in the Airport Pick-Up Request information and your Flight Schedule

| WEB INFORMATION SYSTEM PO | RTAL . e-Campus                                                                  |                |                                       |                                  |                   |                          |              |
|---------------------------|----------------------------------------------------------------------------------|----------------|---------------------------------------|----------------------------------|-------------------|--------------------------|--------------|
| 단국대학교 웹정보시스템              | Online Application                                                               |                |                                       |                                  |                   |                          |              |
| Online Application        | View Application Status 🔝 🖬 Int'l Summer/Winter School > View Application Status |                |                                       |                                  |                   |                          | ation Status |
| nge/Visiting/Dual Degree  |                                                                                  |                |                                       |                                  |                   |                          |              |
| ummer/Winter School       |                                                                                  |                |                                       |                                  |                   |                          |              |
| ersonal Information       | Application Status                                                               |                |                                       |                                  |                   |                          |              |
| pplication                | Application Accepted 5                                                           |                |                                       | Tuition                          |                   |                          |              |
| iew Application Status    |                                                                                  |                |                                       |                                  |                   |                          |              |
|                           | List of Academic Courses                                                         |                |                                       |                                  |                   | [ <mark>0</mark> ] res   | ults found.  |
|                           | # Year Semester Campus                                                           | Program        |                                       | Course                           | Class Credit      | Instructor               | CI           |
|                           |                                                                                  |                |                                       | No results found for your (      | query.            |                          |              |
|                           | List of Optional Cultural A<br># Year Semester                                   | ctivities<br>c | Cultural Activity<br>No results found | d for your query.                | Entry Fee         | Activity D               | ate          |
| ail                       | Airport Pick-up Request                                                          |                |                                       |                                  |                   |                          |              |
| an.                       | Airport Pick-up Request                                                          |                | 6                                     | OYes ONo <b>⊚</b> Not decided ye | t                 |                          |              |
| al.                       | Flight Schedule                                                                  |                |                                       |                                  |                   |                          |              |
|                           | Arrival Airport OIncheon(ICN)                                                    | OGimpo(GMP)    | Arrival Date                          | Arriv                            | val Time Valid ti | me range : from 00:00 to | 23:59.       |
|                           | Airline                                                                          |                | Flight Number                         |                                  |                   |                          |              |
| e.                        | Dorm                                                                             |                |                                       |                                  |                   |                          |              |
|                           | Check-in Date                                                                    |                |                                       | Check-out Date                   |                   |                          | 1000<br>31   |
|                           |                                                                                  |                |                                       |                                  |                   |                          | 8ave         |